## FILING OF JOINT DECLARATION OF DEVIATION – STEP BY STEP GUIDE SECTION A

## **OVERVIEW**

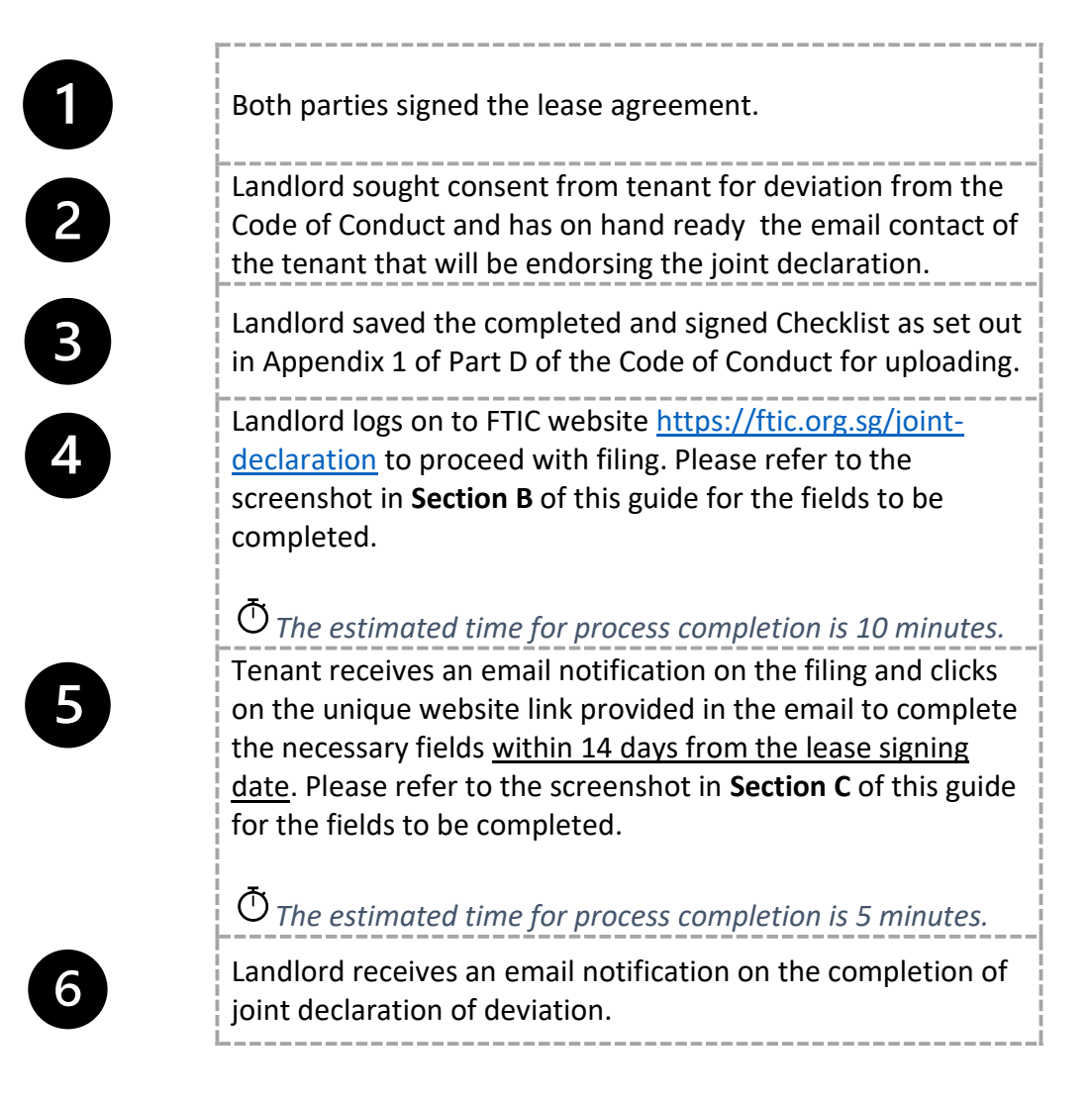

If you have any question about the process or encounter any problem during the filing, kindly contact FTIC via <u>declaration@ftic.org.sg</u>, quoting your filing reference number where applicable.

Either party can authorise a 3<sup>rd</sup> party with NRIC/ FIN to file or acknowledge the joint declaration. A written authorisation shall be kept as record so that there is proof of the authorisation in cases of dispute.

## **SECTION B**

## SUBMISSION OF JOINT DECLARATION BY LANDLORD

## Singpass app login by Filer – Click on the "Log in with Singpass" button

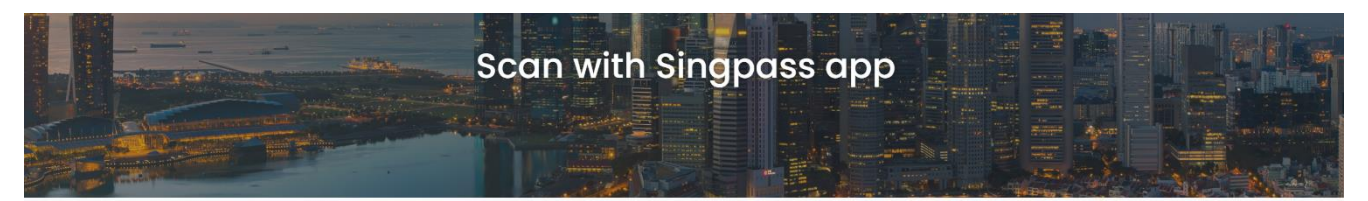

#### Log in with singpass

NOTE: Before you proceed, please be reminded that the filing should be done by the landlord of the tenancy premises and you should have the full power, capacity and authority to file for the declaration of deviation from the Code of Conduct for Leasing of Retail Premises in Singapore as a "representative" of the business entity for which you are submitting an application. Your Singpass account contains a lot of personal data. Do not share your username, password and ZFA details with anyone. For Singpass related issues, please contact https://www.singpass.gov.sg/singpass/common/contactus

For other issues on the filing of the declaration of deviation, please email declaration@ftic.org.sg with a screenshot of the error immediately. Log in with Singpass to proceed with the filing of declaration of deviation.

## Singpass app login by Filer – Scan the QR code using Singpass App

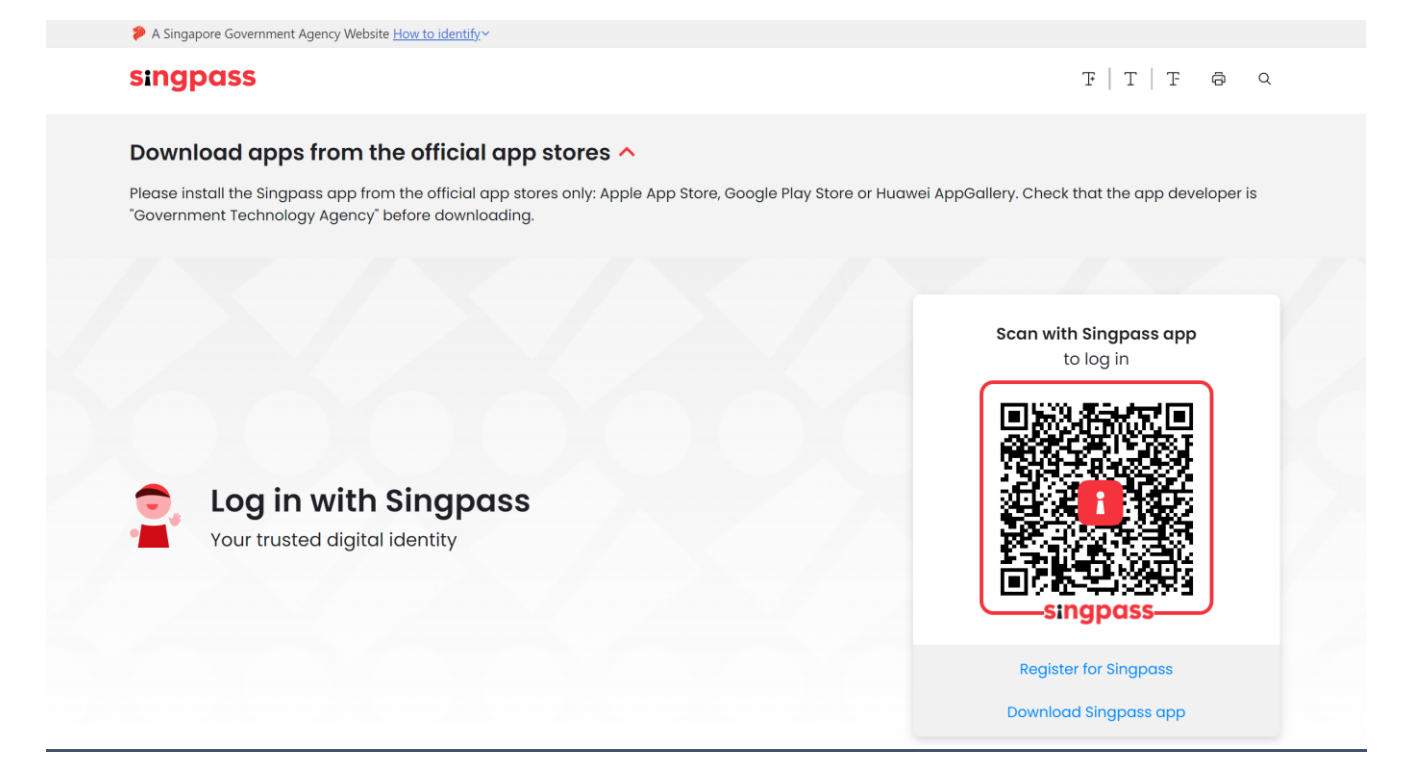

## Page 1 – Enter Filer information

| 11 | FAIR TENAN                                                | CY About Code Of Conduct Dispute Resolutions FAQs & Contact Us V Media & Resolutions V                                                                                                    |   |
|----|-----------------------------------------------------------|----------------------------------------------------------------------------------------------------|---|
|    |                                                           | Filer Information                                                                                                    | 1 |
|    |                                                           |                                                                                                    |   |
|    |                                                           | Retrieve MyInfo business                                                                                                    |   |
|    | Filer Informat                                            | iso coggio in succession,                                                                                                    |   |
|    | is the lease for a<br>gualified retail<br>premises?       | YES                                                                                                    |   |
| k  | Please indicate the<br>lease agreement<br>signing date: * |                                                                                                    |   |
|    | Full Name: *                                              |                                                                                                    |   |
|    | Last 3 digits + suffix of<br>NRIC or FIN: *               | 492H                                                                                                    |   |
|    | Designation: *                                            |                                                                                                    |   |
|    | Company: *                                                |                                                                                                    |   |
|    | Contact number: *                                         |                                                                                                    |   |
|    | Email address; *                                          |                                                                                                    |   |
|    | Certification and<br>Authorisation                        | Prove the full power, capacity and authority to like for the declaration of deviation from the Code of Conduct for lacating of Retail<br>Promises in Singapore for the premise submitted as a "representative" of the business entity for which i am submitting an<br>application ("Representative"), and legally bind that entity (and be bound) to comply with the filing process, and certify that the<br>information I have provided in this application is true and correct. |   |
|    |                                                           | I acknowledge and agree that the Fair Tonancy Industry Committee reserves the right not to proceed with filing of joint     declaration of deviation from the Code of Canduct if any information furnished in connection thereof is subsequently found to     be untrue or misleading or not compliance with the application process.                                                                                                    |   |
|    | Privacy Natice                                            | I consent to the collection, use and disclosure of any personal data provided for the purpose of the processing and<br>administration by FIIC of this filing of joint declaration of deviation from the Code of Conduct, and in accordance with the<br>provisions of <u>FIIC's Privacy Policy</u> .                                                                                                    |   |
|    |                                                           | * denotes mandatory field                                                                                                    |   |
|    |                                                           |                                                                                                    |   |

## Optional – Myinfo Business login to populate some fields

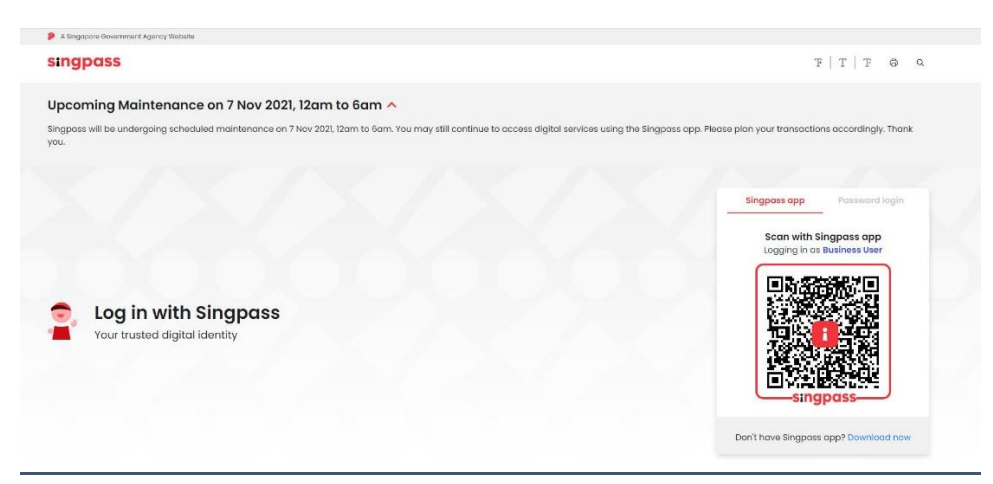

## Page 2 – Enter Landlord information and Tenant contact information

| - | INDUSTRY COMMI                                                               |                           |      |
|---|------------------------------------------------------------------------------|---------------------------|------|
|   |                                                                              | Filer Information         |      |
|   |                                                                              |                           |      |
|   |                                                                              |                           |      |
| * | Lanalora Intol                                                               | mation.                   |      |
|   | ACRA Unique Entity<br>Number (UEN): *                                        |                           |      |
|   | Registered Name with ACRA: *                                                 |                           |      |
|   | Business Trading<br>Name (if it differs from<br>Register Name with<br>ACRA): |                           |      |
|   | Registered Business<br>Address: *                                            |                           |      |
|   | Tenant Conta                                                                 | ict Information.          |      |
|   | Registered Name with ACRA: *                                                 |                           |      |
| * | Business Trading<br>Name: *                                                  |                           |      |
|   | Contact Person of<br>Tenant *                                                |                           |      |
| * | Telephone number of<br>Tenant's Contact<br>Person: "                         |                           |      |
|   | Email Address of<br>Tenant's Contact<br>Person: *                            |                           |      |
|   |                                                                              | * denotes mandatory field |      |
|   | Previous                                                                     |                           |      |
|   |                                                                              |                           | Next |
|   |                                                                              |                           |      |

- ★ If landlord is a private individual under "Registered name with ACRA", kindly input landlord's full name as per NRIC and end with "(non-corporate landlord)". Pls input landlord's NRIC last 3 digits + suffix of NRIC/FIN for ACRA number and "NA" for business trading name fields. The landlord's mailing address shall be entered under the registered address field.
- \* "Business Trading Name" refers to tenant's shop name.
- ★ Please only input local number without any country code. Acknowledger has to be a local contact authorized by tenant company to acknowledge this joint declaration, as personal Singpass login is mandatory.

## Page 3 – Enter tenancy details, deviation reason and upload signed checklist

|  |  | Filer Information |  |  |
|--|--|-------------------|--|--|
|--|--|-------------------|--|--|

#### Tenancy details

| Interest of tenancy<br>premises: *                                                                            |                                                           |                                                                  |
|----------------------------------------------------------------------------------------------------|-----------------------------------------------------------|------------------------------------------------------------------|
| Interest of tenancy<br>premises: *                                                                            |                                                           |                                                                  |
| init No of tenancy<br>premises: *<br>lastal Code of<br>enancy premises: *<br>lize of premises<br>in sq ft): * |                                                           |                                                                  |
| Init No of tenancy<br>premises: *<br>lostal Code of<br>enancy premises: *<br>lize of premises<br>in sq ft): * |                                                           |                                                                  |
| lostal Code af<br>enancy premises: *<br>ize of premises<br>in sq.tt): *                                       |                                                           |                                                                  |
| ize of premises<br>in sq ft): *                                                                               |                                                           |                                                                  |
|                                                                                                    |                                                           |                                                                  |
| ouration of lease ye                                                                                          | ar(s) * month(s) *                                        |                                                                  |
| YY year(s) and MM<br>nonth(s)) *                                                                              | 00 +                                                      |                                                                  |
| itart date of lease: *                                                                                        | dd/mm/yyyy                                                |                                                                  |
| s this a new lease or<br>enewal? *                                                                            | Choose_                                                   | ~                                                                |
| nd date of lease: *                                                                                           | dd/mm/yyyy                                                |                                                                  |
| iling for declaration                                                                                         | Choose                                                    | ~                                                                |
| Reason(s) for<br>Adviation: *                                                                                 |                                                           |                                                                  |
| Who initiated the deviation? *                                                                                | Choose                                                    | ~                                                                |
|                                                                                                    | Add More                                                  |                                                                  |
| Jpload of Checklist ( Append<br>whole tenancy agreement.                                                      | ix 1 of Part D of the Code of Conduct) for the Tenancy as | accompanied with the tenancy agreement. Please do not upload the |
| Choose file: *                                                                                                | Choose File No file chosen                                |                                                                  |
| No                                                                                                    | te: Maximum upload size is SMB.                           |                                                                  |
|                                                                                                    | * denotes mandator                                        | field                                                            |

★ Under reason for deviation, landlord to explain why both parties agree to the deviation.

### Page 4 - Review summary and click "Submit" if information is correct

Note: Please save a copy of this page if you would like to keep a record of your filing details. Kindly ensure all information are correct as user will not be able to amend after submission.

| Size of premises<br>(in sq ft):                       | 2000                         |  |  |  |
|-------------------------------------------------------|------------------------------|--|--|--|
| Duration of lease<br>(YY year(s) and MM<br>month(s))  | year(s) month(s)             |  |  |  |
| Start date of lease:                                  | 17/09/2021                   |  |  |  |
| End date of lease:                                    | 16/09/2022                   |  |  |  |
| Filing for declaration of deviation for:              | Due to option to renew lease |  |  |  |
| Reason(s) for Exercised option to renew<br>Deviation: |                              |  |  |  |
|                                                       | V I'm not a robot            |  |  |  |
| Previous                                              | Submit                       |  |  |  |

## Next - Click "Confirm" on the pop-up message to continue

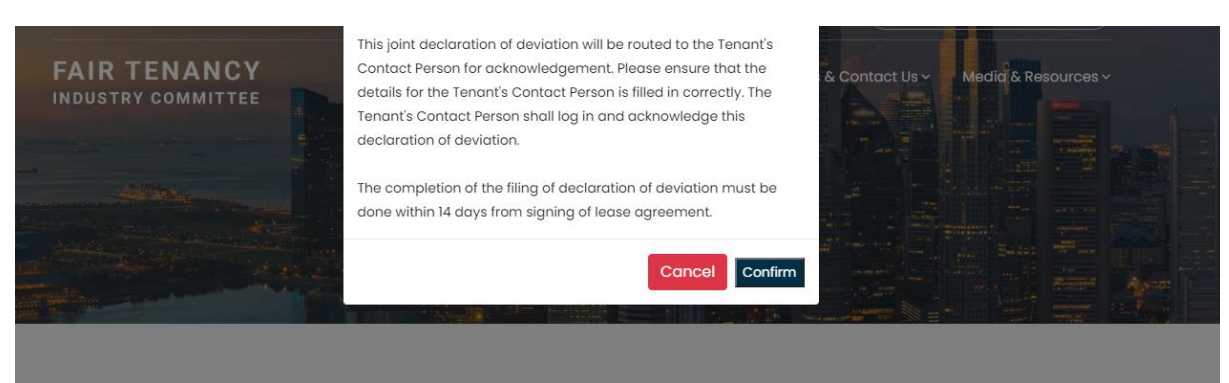

Landlord information.

## Filing submitted – Landlord to keep record of the reference no. starting with "JDD..."

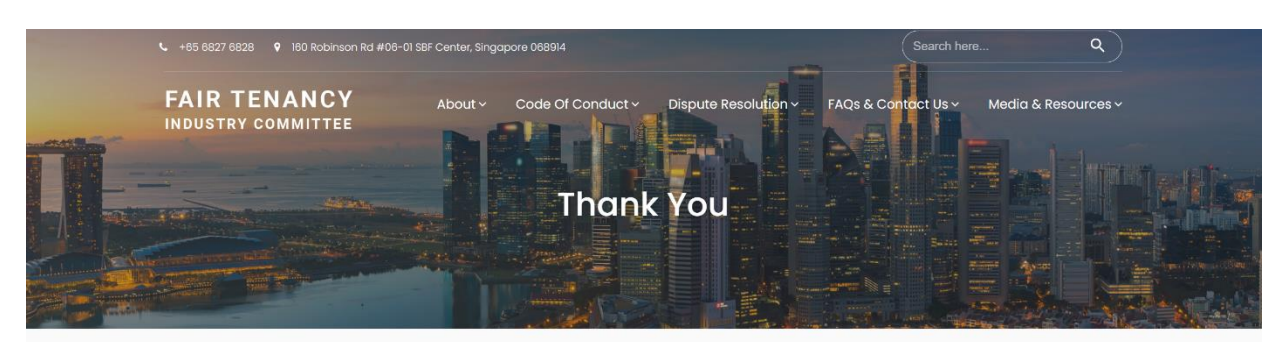

#### Thank you for your submission!

The filing of declaration of deviation is only completed after the Tenant acknowledges it. An email notification has been sent to the email address of Tenant's Contact Person to acknowledge this filing of declaration of deviation. You will be notified via email when the filing is completed.

Please quote your reference no.JDD-0001893-23052023 and email to declaration@ftic.org.sg if you have any queries on your submission.

## **SECTION C**

## SUBMISSION OF JOINT DECLARATION BY TENANT

## Singpass app login by Acknowledger - Click on the "Log in with Singpass" button

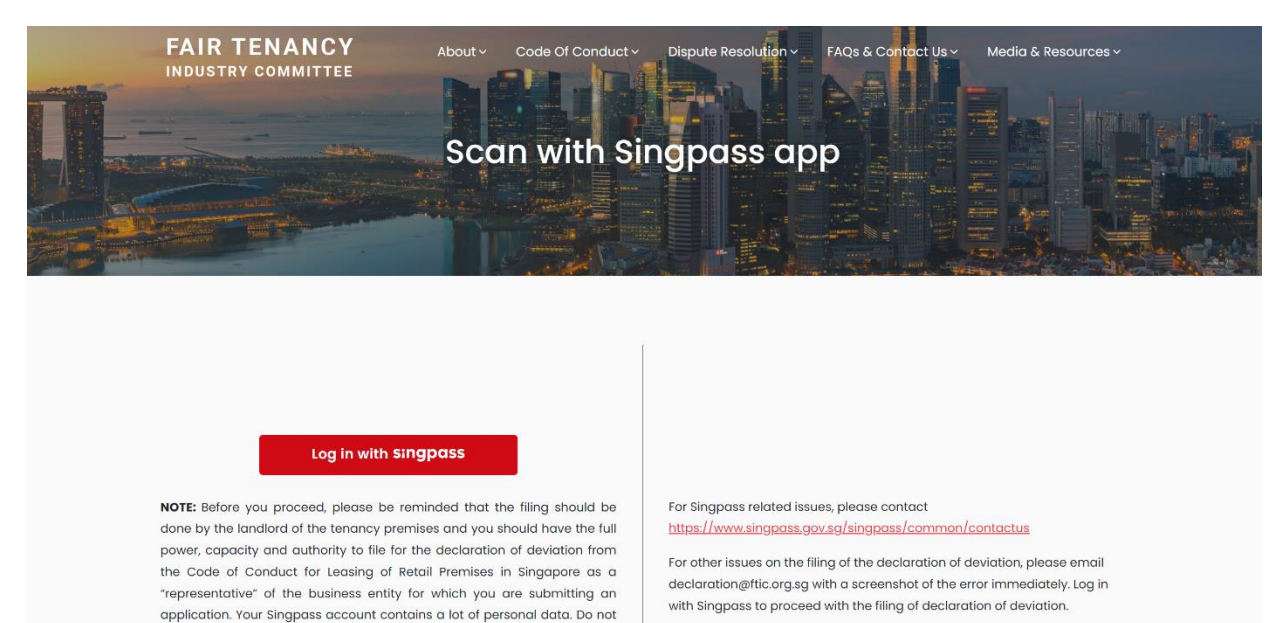

## Singpass app login by Acknowledger – Scan the QR code using Singpass App

A Singapore Government Agency Website How to identify ~

#### singpass

F | T | F 🛱 Q

#### Download apps from the official app stores 🔨

share your username, password and 2FA details with anyone.

Please install the Singpass app from the official app stores only: Apple App Store, Google Play Store or Huawei AppGallery. Check that the app developer is "Government Technology Agency" before downloading.

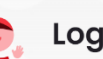

Log in with Singpass Your trusted digital identity

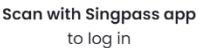

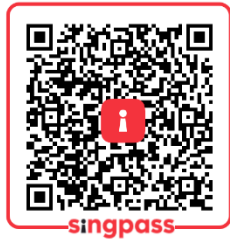

Register for Singpass Download Singpass app

## Page 1 – Enter Acknowledger information

| FAIR TENANCY                                                                                                  | About  V Code Of Conduct  V Dispute Res                                                                                                    | olution × FAQs & Contact Us × Media & Resources ×                                                                                                    |
|----------------------------------------------------------------------------------------------------|----------------------------------------------------------------------------------------------------|----------------------------------------------------------------------------------------------------|
|                                                                                                    | Filer Informatio                                                                                                    |                                                                                                    |
|                                                                                                    |                                                                                                    | Retrieve Myinfo business<br>astrongpos                                                                                                    |
| Success Your Sinpass Logged in success                                                                        | on.                                                                                                    | JDD-000379-29102021                                                                                                    |
| Full Name: *                                                                                                  |                                                                                                    |                                                                                                    |
| Lost 3 digits + suffix of 492H                                                                                |                                                                                                    |                                                                                                    |
| Designation: *                                                                                                |                                                                                                    |                                                                                                    |
| Company: *                                                                                                    |                                                                                                    |                                                                                                    |
| Contact number: *                                                                                             |                                                                                                    |                                                                                                    |
| Email address."                                                                                               |                                                                                                    |                                                                                                    |
| Certification and I have the full p<br>Authorisation Premises in Sing<br>application (*Re<br>information ) ho | waver, capacity and authority to file for the declarati<br>gapare for the premise submitted as a "representati<br>epresentative"), and legally bind that entity (and be<br>ave provided in this application is true and correct. | on of deviation from the Code of Conduct for Leasing of Retail<br>ive" of the business entity for which I am submitting an<br>I bound) to comply with the filing process, and certify that the |
| <ul> <li>I acknowledge i<br/>declaration of c<br/>be untrue or mi</li> </ul>                                  | and agree that the Fair Tenancy industry Committe<br>deviation from the Code of Conduct if any informati<br>isleading or not compliance with the application pri-                                                                | e reserves the right not to proceed with filing of joint<br>on furnished in connection thereof is subsequently found to<br>ocess.                                                              |
| Privacy Natice  I consent to the  administration  provisions of <u>FT</u>                                     | e collection, use and disclosure of any personal data<br>by FTIC of this filing of joint declaration of deviation<br>IIC's Privacy Policy.                                                                                       | a provided for the purpose of the processing and<br>from the Code of Canduct, and in occordance with the                                                                                       |
|                                                                                                    |                                                                                                    |                                                                                                    |

## Optional – Myinfo Business login to populate some fields

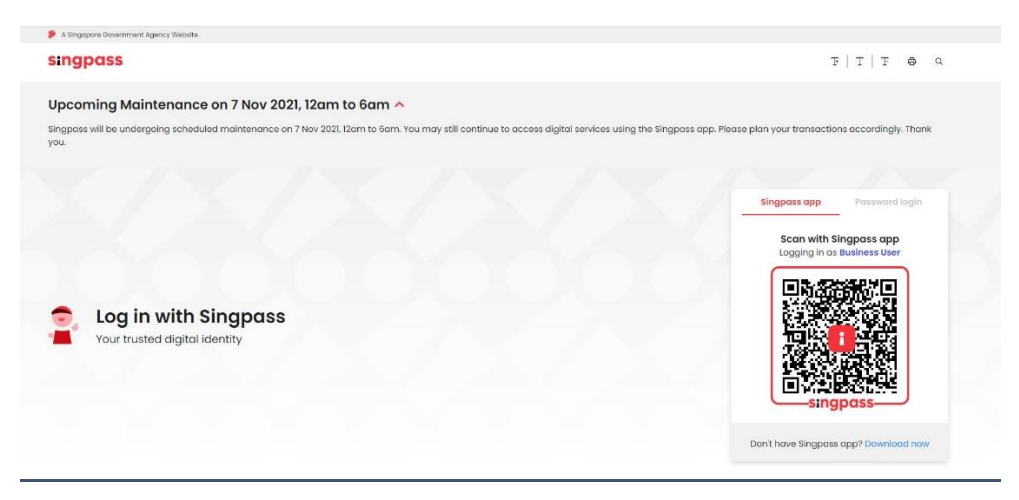

## Page 2 – Enter Tenant information

|   | Tenant Inform                         | nation. |                |             | JDD-000475-241 | 12021 |
|---|---------------------------------------|---------|----------------|-------------|----------------|-------|
| * | ACRA Unique Entity<br>Number (UEN): * |         |                |             |                |       |
|   | Registered Name with<br>ACRA: *       |         |                |             |                |       |
| * | Business Trading<br>Name: *           |         |                |             |                |       |
|   | Registered Business<br>Address: *     |         |                |             |                |       |
|   |                                       |         | * denotes mand | atory field |                |       |
|   | Previous                              |         |                |             |                | Next  |
|   |                                       |         |                |             |                |       |

★ If tenant is a private individual – under "Registered name with ACRA", kindly input tenant's full name as per NRIC and end with "(non-corporate tenant)". Pls input tenant's NRIC last 3 digits + suffix of NRIC/FIN for ACRA number and "NA" for business trading name fields. The tenant's mailing address shall be entered under the registered address field.

\* "Business Trading Name" refers to the shop name.

## Page 3 – Review tenancy and deviation details submitted by landlord and click "Submit" if information is correct

Note: Please save a copy of this page if you would like to keep a record of your filing details. Kindly ensure all information are correct as user will not be able to amend after submission.

| for our our of rouse.                      | 23/11/2021                                                                                                    |
|--------------------------------------------|----------------------------------------------------------------------------------------------------|
| ind date of lease:                         | 22/11/2022                                                                                                    |
| iling for declaration<br>of deviation for: | Rental Structure                                                                                                    |
| ≀eason(s) for<br>⊃eviation:                | testing                                                                                                    |
| Who initiated the deviation?               | Tenant                                                                                                    |
| iling for declaration<br>of deviation for: | Security Deposit                                                                                                    |
| Reason(s) for<br>Deviation:                | testing                                                                                                    |
| Nho initiated the<br>deviation?            | Tenant                                                                                                    |
| s this a new lease or<br>enewal?           | New                                                                                                    |
| Why did you<br>nitiate/agree to the        | Choose 🗸                                                                                                    |
|                                            | I acknowledge the details submitted by landlord declaration of deviation from the code of conduct are in order and that both parties have mutually agreed to the deviation. |

(Information on the screenshots are shown for illustration purpose only)

# Successfully submitted – Tenant to save this screenshot as record in case landlord requests for it

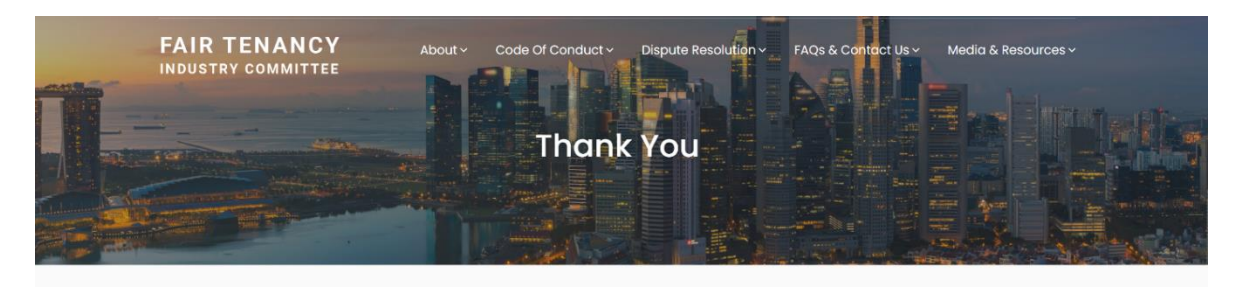

#### Thank you for your acknowledgement!

The filing of joint declaration of deviation is completed.

Please quote your Reference no. JDD-0001893-23052023 and email to declaration@ftic.org.sg if you have any queries on your submission.